## リンク機構シミュレーター

設置マニュアル

## 設置手順

次の①~④の手順で設置できます。

- ① linksim\_\*.\*\*.zip を解凍する。
- 解凍するとできる linksim フォルダを、構造はそのままで、お手持ちの http(s)サーバーの任意の フォルダに、FTP 等でアップロードする (linksim フォルダ名は変更可能です。)。
- ③ ファイルアップロード機能を使用する場合は、linksim フォルダと linksim フォルダ直下の、次の 16 ファイルのパーミッションを、705 又は 755 に変更する。

php\_check.php php\_list.php php\_delete.php php\_upload.php aspx\_check.aspx aspx\_list.aspx aspx\_delete.aspx aspx\_upload.aspx perl\_check.cgi perl\_list.cgi perl\_delete.cgi perl\_upload.cgi python\_check.cgi python\_list.cgi python\_delete.cgi python\_upload.cgi 次の構成となっています。

```
linksim フォルダ
    index.html
                       トップページ
    kinksim.html
                       「リンク機構シミュレーター」本体
                       データアップロードページ
    upload.html
    *_check.*
                       データアップロード関連のサーバーサイドスクリプト
    *_list.*
                       ]]
    *_delete.*
                       ]]
    *_upload/*
                       ]]
linksim/css フォルダ
    スタイルシートファイル
linksim/css/images フォルダ
    jquery-ui 用のイメージ
linksim/data フォルダ
    サンプルデータ等
linksim/img フォルダ
    アイコン等のイメージ
linksim/js フォルダ
    js ファイル
    linksim-lang.js
                       言語設定
linksim/manual フォルダ
    マニュアル
```